### Applying for a Burn Permit

- 1. Go to https://bsaonline.com/?uid=2362
- 2. On the left side of the screen, click "Apply for a Permit"

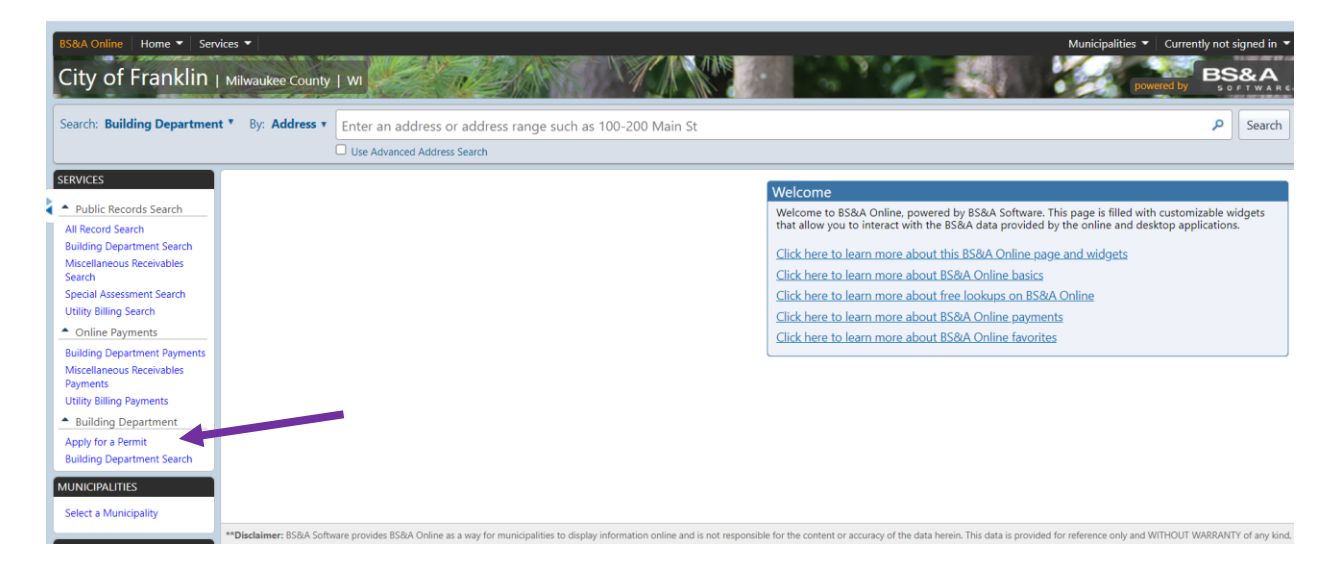

3. Search by address – In the Search For box – Type in your House Number and Click Search

| City of Franklin                                                                                                    | Milwaukee County   WI                                                                                                    | 1 al al                                                                                                    |                                                                                                    |                                                                                                    | No.                                                                                                    |                                                                                 |   | powered by |    |
|----------------------------------------------------------------------------------------------------|----------------------------------------------------------------------------------------------------|----------------------------------------------------------------------------------------------------|----------------------------------------------------------------------------------------------------|----------------------------------------------------------------------------------------------------|----------------------------------------------------------------------------------------------------|---------------------------------------------------------------------------------|---|------------|----|
| Search: Building Departmen                                                                                                    | t * By: Address * Ent                                                                                                    | er an address or address rang<br>e Advanced Address Search                                                                                                    | e s <mark>uch as 100-200 Main</mark> S                                                                                                    | it                                                                                                    |                                                                                                    |                                                                                 |   | PSear      | ch |
| SERVICES  Public Records Search All Record Search                                                                                                    | Homeowne<br>Submit a perm                                                                                                    | r Application for Permit                                                                                                    |                                                                                                    |                                                                                                    |                                                                                                    | Contractor Learning Center                                                      |   |            |    |
| Building Uepartment search<br>Miscellaneous Recivables<br>Search<br>Special Assessment Search<br>Utity Billing Search<br>© Online Payments<br>Building Department Payments<br>Utity Billing Payments<br>Utity Billing Payments<br>— Building Department<br>Apply for a Permit<br>Building Department Search | Welcome to the City of Frank<br>1. Electrical Permits (any work<br>2. Pumbridg Permits (any work<br>3. HVAC Permits - 1 & 2.Famil<br>4. HVAC Permits - 1 & 2.Famil<br>4. HVAC Permits - Nublishani<br>To view a list of applications a<br>document. The contractor any<br>inspection Services Staff as<br>by mail to: 9229 W. Loomis R.<br>Inspection Services is available<br>Sincerely. | tins online permit application page.You<br>9<br>9<br>9<br>9<br>9<br>9<br>9<br>9<br>9<br>9<br>9<br>10<br>9<br>10<br>9<br>10<br>10<br>10<br>10<br>10<br>10<br>10<br>10<br>10<br>10 | can apply <u>anline</u> here for the foll<br>yrk only)<br>for submittal please <u>circl here</u> . O<br>phone or email when the permit<br>calling (414) 425-0084 or you ma<br>. to 4-30 p.m. We are committed t | owing Permits:<br>ienerally, a proper submittal include<br>s ready for issuance. Please be sure<br>by email your questions to generalin<br>to helping your project go smoothly | s a completed online application to<br>to provide correct contact informat<br>spection@Hanklinwi.gov. You may i | long with all required submittal<br>tion.<br>also continue to apply for permits |   |            |    |
| MUNICIPALITIES<br>Select a Municipality                                                                                                    | Select a Property                                                                                                    | Enter Permit Details                                                                                                    | Enter Applicant<br>Information                                                                                                    | Estimate Permit Fees                                                                                                    | Attach Documents                                                                                                | Submit Application                                                              |   |            |    |
| ACCOUNT<br>Sign In<br>Register<br>Why Register?<br>Remote Assistance                                                                                                    | Step 1: Select a Pr<br>Click here if you are<br>Property Search<br>Search Byr<br>Search For                                                                                                    | a contractor/design professio                                                                                                    | nal                                                                                                    | 1                                                                                                    | 1                                                                                                    |                                                                                 | I |            |    |

## 4. Property Owner's Name(s) Appear – Click on the Owner/Property you are Applying for

| Utility Billing Payments                         | by mail to: 9229 W. Loomis Roa              | ad, Franklin, WI 53132.               |                                     |                                  | ,                | 0                           |
|--------------------------------------------------|---------------------------------------------|---------------------------------------|-------------------------------------|----------------------------------|------------------|-----------------------------|
| <ul> <li>Building Department</li> </ul>          | Inspection Services is available            | to assist you Monday-Friday, 8:00 a.m | . to 4:30 p.m. We are committed to  | helping your project go smoothly | /1               |                             |
| Apply for a Permit<br>Building Department Search | Sincerely,<br>Inspection Services           |                                       |                                     |                                  |                  |                             |
| MUNICIPALITIES<br>Select a Municipality          | <u>Select a Property</u>                    | Enter Permit Details                  | Enter Applicant<br>Information      | Estimate Permit Fees             | Attach Documents | Submit Application          |
| Sign In                                          | Step 1: Select a Pro                        | operty                                |                                     |                                  | ·                | •                           |
| Why Register?                                    | Click here if you are a                     | contractor/design professio           | nal                                 |                                  |                  |                             |
| Remote Assistance                                | Property Search                             |                                       |                                     |                                  |                  |                             |
|                                                  | Search By: A                                | ddress 👻                              |                                     |                                  |                  |                             |
|                                                  | Search For: 9                               | 229                                   |                                     |                                  |                  |                             |
|                                                  |                                             | Search                                |                                     |                                  |                  |                             |
|                                                  | Owner Name                                  |                                       | Address                             | P                                | arcel Number     |                             |
|                                                  | POPPY, GREG R                               |                                       | Not Available, Not Available, Not A | wallable Not Available 8         | 82 0005 000      | ·                           |
|                                                  | Dhaliwal, Ranjeet                           |                                       | Not Available, Not Available, Not A | wailable Not Available 8         | 82 0059 000      |                             |
|                                                  | FRANKLIN CITY OF                            |                                       | Not Available, Not Available, Not A | wallable Not Available 8         | 02 9995 001      |                             |
|                                                  |                                             |                                       |                                     |                                  |                  |                             |
|                                                  | H 4 1 + H                                   |                                       |                                     |                                  |                  | Displaying items 1 - 3 of 3 |
|                                                  |                                             |                                       |                                     |                                  |                  |                             |
| y continuing to use this website you a           | agree to the <u>BS&amp;A Online Terms</u> . | aftline. ×                            |                                     |                                  |                  | Next                        |
|                                                  |                                             |                                       |                                     |                                  |                  |                             |

# 5. When the Property you want is Verified – Click Next

| All Deserved Connels                                      |                                                                                                    |                                                                          |                                                                                   |                                                                               |                                                                          | Contraction Contra                      |
|-----------------------------------------------------------|----------------------------------------------------------------------------------------------------|--------------------------------------------------------------------------|-----------------------------------------------------------------------------------|-------------------------------------------------------------------------------|--------------------------------------------------------------------------|-----------------------------------------|
| All Record Search                                         |                                                                                                    |                                                                          |                                                                                   |                                                                               |                                                                          | Contractor Learning Center              |
| Miscellaneous Receivables<br>Search                       | Welcome to the City of Franklin's                                                                                                    | online permit application page.You                                       | can apply <u>online</u> here for the follo                                        | wing Permits:                                                                 |                                                                          |                                         |
| Special Assessment Search<br>Utility Billing Search       | <ol> <li>Plumbing Permits (any work)</li> <li>HVAC Permits - 1 &amp; 2-Family dv</li> <li>HVAC Parmits - 1 &amp; 1 family dv</li> </ol>                                                                       | vellings (any work)                                                      | uk onlu)                                                                          |                                                                               |                                                                          |                                         |
| Online Payments                                           | 4. HVAC PERING - Multi-failing dw                                                                                                    | enings (equipment replacement wo                                         | nk only)                                                                          |                                                                               |                                                                          |                                         |
| Building Department Payments<br>Miscellaneous Receivables | To view a list of applications and o<br>documents. The contractor and pr                                                                                                    | hecklists with required information<br>operty owner will be contacted by | for submittal, please <u>click here</u> . Ge<br>phone or email when the permit is | nerally, a proper submittal includes<br>ready for issuance. Please be sure to | a completed online application ale<br>o provide correct contact informat | ong with all required submittal<br>ion. |
| Payments                                                  | Inspection Services Staff is availab                                                                                                    | le for pre-application assistance by                                     | calling (414) 425-0084 or you may                                                 | email your questions to generalins                                            | pection@franklinwi.gov. You may a                                        | also continue to apply for permits      |
| Jtility Billing Payments                                  | by mail to: 9229 W. Loomis Road,                                                                                                    | Franklin, WI 53132.                                                      |                                                                                   |                                                                               |                                                                          |                                         |
| Building Department                                       | Inspection Services is available to                                                                                                    | assist you Monday-Friday, 8:00 a.m.                                      | . to 4:30 p.m. We are committed to                                                | helping your project go smoothly!                                             |                                                                          |                                         |
| Apply for a Permit                                        | Sincaraly                                                                                                    |                                                                          |                                                                                   |                                                                               |                                                                          |                                         |
| Juilding Department Search                                | Inspection Services                                                                                                    |                                                                          |                                                                                   |                                                                               |                                                                          |                                         |
| UNICIPALITIES                                             |                                                                                                    |                                                                          |                                                                                   | and the tree                                                                  | 444 J. D                                                                 |                                         |
| Select a Municipality                                     | <u>Select a Property</u>                                                                                                    | Enter Permit Details                                                     | Information                                                                       | Estimate Permit Fees                                                          | Attach Documents                                                         | Submit Application                      |
| COUNT                                                     |                                                                                                    |                                                                          |                                                                                   | · ·                                                                           |                                                                          | 1                                       |
| Ciero In                                                  | Step 1: Select a Prop                                                                                                    | erty                                                                     |                                                                                   |                                                                               |                                                                          |                                         |
| oign in                                                   |                                                                                                    |                                                                          |                                                                                   |                                                                               |                                                                          |                                         |
| Register<br>Why Register?                                 | Click here if you are a co                                                                                                    | ontractor/design profession                                              | nal                                                                               |                                                                               |                                                                          |                                         |
| Register<br>Why Register?<br>Remote Assistance            | Click here if you are a co                                                                                                    | ontractor/design profession                                              | nal                                                                               |                                                                               |                                                                          |                                         |
| Sign in<br>Register<br>Why Register?<br>Remote Assistance | Click here if you are a co<br>Property Search<br>Address: 9229 W LOC                                                                                                    | ontractor/design profession                                              | nal                                                                               |                                                                               |                                                                          |                                         |
| Register<br>Why Register?<br>Remote Assistance            | Click here if you are a co<br>Property Search<br>Address: 9229 W LOC<br>Owner Name: FRANKLING                                                                                                    | ontractor/design profession<br>OMIS RD<br>CITY OF                        | nal                                                                               |                                                                               |                                                                          |                                         |
| Sign in<br>Register<br>Why Register?<br>Remote Assistance | Click here if you are a co<br>Property Search<br>Address: 9229 W LO<br>Owner Name: FRANKLIN<br>Parcel Number: 802 9995 01                                                                                     | ontractor/design profession<br>OMIS RD<br>CITY OF<br>01                  | nal                                                                               |                                                                               |                                                                          |                                         |
| Sign m<br>Register<br>Remote Assistance                   | Click here if you are a co<br>Property Search<br>Address: 9229 W LO<br>Owner Name: FRANKLIN (<br>Parcel Number: 802,9990 OU<br>Zoning: L1                                                                     | ONTRACTOR/design profession<br>OMIS RD<br>CITY OF<br>01                  | nal                                                                               |                                                                               |                                                                          |                                         |
| Segister<br>Why Register?<br>Remote Assistance            | Click here if you are a co<br>Property Search<br>Address: 9229 W LO.<br>Owner Name: RANKLIN V<br>Parcel Number: 802 9995 00<br>Zoning: I-1<br>Historic District:                                              | ontractor/design profession<br>OMIS RD<br>CITY OF<br>D1                  | nal                                                                               |                                                                               |                                                                          |                                         |
| Segister<br>Why Register?<br>Remote Assistance            | Click here if you are a co<br>Property Search<br>Address: 9229 W LO<br>Owner Name: FRANKLIN V<br>Parcel Number: 802 9995 01<br>Zoning: I-1<br>Historic District<br>Lot<br>Block                               | ontractor/design profession<br>DMIS RD<br>CITY OF<br>D1                  | nal                                                                               |                                                                               |                                                                          |                                         |
| Sager an<br>Register<br>Remote Assistance                 | Click here if you are a cr<br>Property Search<br>Address: 9229 W LO<br>Owner Name: FRANKUN ·<br>Parcel Number: 802 9993 Ol<br>Zoning: I-1<br>Historic District:<br>Lot:<br>Block:<br>Subdivision: Franklin Ck | ontractor/design profession<br>OMIS RD<br>CITY OF<br>D1                  | nal                                                                               |                                                                               |                                                                          |                                         |

- 6. Use the Drop-Down to Select the Permit Type Burn
- 7. A Description Must be Entered "Residential Burn Permit" is okay to use here

Enter an address of address lange sach as too boo main st

8. Click Next

|                                                                                                    | Use Ad                                                                                                    | vanced Address Search                                                                                                    |                                                                                                    |                                                                                                    |                                                                                                    |                                                                       |
|----------------------------------------------------------------------------------------------------|----------------------------------------------------------------------------------------------------|----------------------------------------------------------------------------------------------------|----------------------------------------------------------------------------------------------------|----------------------------------------------------------------------------------------------------|----------------------------------------------------------------------------------------------------|-----------------------------------------------------------------------|
| SERVICES  Public Records Search All Record Search Building Department Search Search Special Assessment Search Utility Billing Search Online Payments Building Department Payments Utility Billing Payments Utility Billing Payments Building Department Apply for a Permit Building Department Apply for a Permit Building Department Building Department Apply for a Permit Building Department Apply for a Permit Building Department Apply for a Permit Building Department Apply for a Permit Building Department Building Department Building Building B | Welcome to the City of Franklin's a<br>Submit a permit<br>Used Permits (any work)<br>2. Plumbing Permits (any work)<br>3. HVAC Permits - 1 & 2Family dw<br>4. HVAC Permits - 1 & 4Family dw<br>To view a list of applications and e<br>documents. The contractor and pr<br>Inspection Services Staff is available<br>by mail to: 9229 W. Loomis Road,<br>Inspection Services is available to<br>Sincerely. | pplication for Permit<br>application online.<br>whine permit application page.You<br>ellings (any work)<br>ellings (equipment replacement wo<br>hecklists with required information<br>operty owner will be constrated by<br>e for pre-application assistance by<br>ranklin, WI 33122.<br>assist you Monday-Friday, 800 a.m | can apply <u>online</u> here for the follo<br>ork only)<br>for submittal, please <u>click here</u> . Ge<br>phone or email when the permit is<br>calling (414) 425-0084 or you may<br>. to 4:30 p.m. We are committed to | wing Permits:<br>nerally, a proper submittal includes<br>ready for issuance. Please be sure t<br>email your questions to generalins<br>helping your project go smoothly! | a completed online application al<br>o provide correct contact informat<br>pection@franklinwi.gov. You may a | Contractor Learning Center<br>ong with all required submittal<br>ion. |
| MUNICIPALITIES<br>Select a Municipality<br>ACCOUNT<br>Sign In<br>Register<br>Why Register?                                                                                                    | Inspection Services           Select a Property           9229 W LOOMIS RD           Step 2: Enter Permit                                                                                                    | Enter Permit Details Details                                                                                                    | Enter Applicant<br>Information                                                                                                    | Estimate Permit Fees                                                                                                    | Attach Documents                                                                                             | Submit Application                                                    |
| Remote Assistance                                                                                                    | Burn  Please describe the work to be  F test brush  Application Details:  This application has no editable                                                                                                    | done in detail:                                                                                                    |                                                                                                    |                                                                                                    |                                                                                                    | Back Next                                                             |

- 9. Check the Box to Certify you are the Owner of the Property (If you are completing the burning for the owner and you have permission, there is an opportunity to upload a letter from the property owner in a later step of the application process – Check the Box)
- 10. Complete Phone Number and Email Address (you will receive your approved permit at the email address you provide here)

| provid                                                                                                    |                                                                                                    |                                                                                   |                                                                               |                                                                           |                                   |
|----------------------------------------------------------------------------------------------------|----------------------------------------------------------------------------------------------------|-----------------------------------------------------------------------------------|-------------------------------------------------------------------------------|---------------------------------------------------------------------------|-----------------------------------|
| 11. Click N                                                                                                    | Vext                                                                                                    |                                                                                   |                                                                               |                                                                           |                                   |
| Homeown                                                                                                    | er Application for Permit                                                                                                   |                                                                                   |                                                                               |                                                                           |                                   |
| Submit a pe                                                                                                    | rmit application online.                                                                                                    |                                                                                   |                                                                               |                                                                           | Contractor Learning Center        |
|                                                                                                    |                                                                                                    |                                                                                   |                                                                               |                                                                           | Some States                       |
| /elcome to the City of Fra<br>Electrical Permits (any wo<br>Plumbing Permits (any w<br>HVAC Permits - 1 & 2-Fa<br>HVAC Permits - Multi-far | nklin's online permit application page.You<br>ork)<br>mily dwellings (any work)<br>mily dwellings (equipment replacement wo | can apply <u>online</u> here for the follo<br>rk only)                            | wing Permits:                                                                 |                                                                           |                                   |
| o view a list of application<br>ocuments. The contractor                                                                                   | s and checklists with required information<br>and property owner will be contacted by p                                     | for submittal, please <u>click here</u> . Ge<br>phone or email when the permit is | enerally, a proper submittal includes<br>ready for issuance. Please be sure t | a completed online application alc<br>o provide correct contact informati | ong with all required submittal   |
| nspection Services Staff is<br>ly mail to: 9229 W. Loomis                                                                                  | available for pre-application assistance by<br>; Road, Franklin, WI 53132.                                                  | calling (414) 425-0084 or you may                                                 | email your questions to generaling                                            | pection@franklinwi.gov. You may a                                         | lso continue to apply for permits |
| spection Services is availa                                                                                                    | able to assist you Monday-Friday, 8:00 a.m.                                                                                 | to 4:30 p.m. We are committed to                                                  | helping your project go smoothly!                                             |                                                                           |                                   |
| incerely,<br>nspection Services                                                                                                    |                                                                                                    |                                                                                   |                                                                               |                                                                           |                                   |
| Select a Propert<br>9229 W LOOMIS RD                                                                                                    | Enter Permit Details<br>Burn: SF test brush                                                                                 | Enter Applicant<br>Information                                                    | Estimate Permit Fees                                                          | Attach Documents                                                          | Submit Application                |
| To apply for a permit a department to correct                                                                                              | plicant Information<br>is a homeowner, you must verify that yo<br>the issue.                                                | ou are the owner the building d                                                   | epartment has on record. If the n                                             | ame or address do not match, p                                            | lease contact the building        |
| Owner Informati                                                                                                    | on on File                                                                                                    |                                                                                   |                                                                               |                                                                           |                                   |
| If the information bel                                                                                                    | ow is incorrect, please contact the muni                                                                                    | icipality to resolve the issue.                                                   |                                                                               |                                                                           |                                   |
| Name:                                                                                                    | FRANKLIN CITY OF                                                                                                    |                                                                                   |                                                                               |                                                                           |                                   |
| Address:                                                                                                    | 9229 W LOOMIS RD                                                                                                    |                                                                                   |                                                                               |                                                                           |                                   |
| 😭 🗹 l certify that I am                                                                                                    | the owner of the property listed above.                                                                                     |                                                                                   |                                                                               |                                                                           |                                   |
| Contact Information                                                                                                    | tion                                                                                                    |                                                                                   |                                                                               |                                                                           |                                   |
| 🏫 Name:                                                                                                    | FRANKLIN CITY OF                                                                                                    |                                                                                   |                                                                               |                                                                           |                                   |
| 🏫 Phone Number:                                                                                                    | (414) 427-7575                                                                                                    |                                                                                   |                                                                               |                                                                           |                                   |
| 😭 Email Address:                                                                                                    | sfroemming@franklinwi.gov                                                                                                   |                                                                                   |                                                                               |                                                                           |                                   |
| 🏫 Confirm Email:                                                                                                    | sfroemming@franklinwi.gov                                                                                                   |                                                                                   |                                                                               |                                                                           |                                   |
| e to the BS&A Online Ter                                                                                                    | ms of Use. ×                                                                                                    |                                                                                   |                                                                               |                                                                           |                                   |
|                                                                                                    |                                                                                                    |                                                                                   |                                                                               |                                                                           | Back Next                         |

### 12. Click "Add" next to the Burn Permit Fee

| Homeowner A<br>Submit a permit                                                                                                    | pplication for Permit                                                                                                    |                                                                                                    |                                                                                                    |                                                                                                    |                                                                               |
|----------------------------------------------------------------------------------------------------|----------------------------------------------------------------------------------------------------|----------------------------------------------------------------------------------------------------|----------------------------------------------------------------------------------------------------|----------------------------------------------------------------------------------------------------|-------------------------------------------------------------------------------|
|                                                                                                    |                                                                                                    |                                                                                                    |                                                                                                    |                                                                                                    | Contractor Learning Center                                                    |
| Welcome to the City of Franklin's<br>1. Electrical Permits (any work)<br>2. Plumbing Permits (any work)<br>3. HVAC Permits - 1 & 2-Family du<br>4. HVAC Permits - 1 & 2-Family du<br>To view a list of applications and u<br>documents. The contractor and p<br>Inspection Services Staff is available<br>by mail to: 9229 W. Loomis Road,<br>Inspection Services is available to<br>Sincerely,<br>Inspection Services | online permit application page.You<br>wellings (any work)<br>vellings (equipment replacement wo<br>checklists with required information<br>roperty owner will be contacted by j<br>be for pre-application assistance by<br>Franklin, WI 53132.<br>assist you Monday-Friday, 8:00 a.m | can apply <u>online</u> here for the follo<br>rk only)<br>for submittal, please <u>click here</u> . G<br>ohone or email when the permit i<br>calling (414) 425-0084 or you ma<br>to 4:30 p.m. We are committed t | wing Permits:<br>enerally, a proper submittal includes<br>s ready for issuance. Please be sure to<br>y email your questions to generalins;<br>o helping your project go smoothly! | a completed online application al<br>o provide correct contact informat<br>secction@franklinwi.gov. You may a | ong with all required submittal<br>ion.<br>Ilso continue to apply for permits |
| Select a Property<br>9229 W LOOMIS RD                                                                                                    | Enter Permit Details<br>Burn: SF test brush                                                                                                    | Enter Applicant<br>Information<br>FRANKLIN CITY OF<br>4144277575                                                                                                    | Estimate Permit Fees                                                                                                    | Attach Documents                                                                                              | Submit Application                                                            |
| Step 4: Estimate Per<br>Estimate your permit fees by<br>made.                                                                                                    | mit Fees<br>filling out the information below                                                                                                    | as accurately as possible. Note                                                                                                    | e that the fees will be reviewed by                                                                                                    | department personnel, and app                                                                                 | ,<br>propriate adjustments may be                                             |
| Available Fees                                                                                                    |                                                                                                    |                                                                                                    | Selected Fees                                                                                                    |                                                                                                    |                                                                               |

| Fee Description | Category      |     |   | Fee Description                | Fee       | Quantity |  |
|-----------------|---------------|-----|---|--------------------------------|-----------|----------|--|
| Burn Permit Fee | Standard Item | Add | - | No online fees are configured. |           |          |  |
|                 |               |     |   | Total Estimated Fee            | s: \$0.00 |          |  |
|                 |               |     |   |                                |           |          |  |

## 13. If the Total Fee of \$15.00 Carries Over to the Right – Click Next

#### Step 4: Estimate Permit Fees

to the RS&A Optime Terms of Use X

Estimate your permit fees by filling out the information below as accurately as possible. Note that the fees will be reviewed by department personnel, and appropriate adjustments may be made.

| Available Fees  |               |     |   | Selected Fees       |            |          |        |
|-----------------|---------------|-----|---|---------------------|------------|----------|--------|
| Fee Description | Category      |     |   | Fee Description     | Fee        | Quantity |        |
| Burn Permit Fee | Standard Item | Add | ^ | Burn Permit Fee     | \$15.00    | 1.00     | Remove |
|                 |               |     |   | Total Estimated Fee | s: \$15.00 |          |        |
|                 |               |     |   |                     |            |          |        |
|                 |               |     |   |                     |            |          |        |
|                 |               |     |   |                     |            |          |        |
|                 |               |     |   |                     |            |          |        |
|                 |               |     |   |                     |            |          |        |
|                 |               |     |   |                     |            |          |        |
|                 |               |     |   |                     |            |          |        |
|                 |               |     |   |                     |            |          |        |
|                 |               |     |   |                     |            |          |        |
|                 |               |     |   |                     |            |          |        |
|                 |               |     |   |                     |            |          |        |
|                 |               |     |   |                     |            |          |        |
|                 |               |     |   |                     |            |          |        |
|                 |               |     |   |                     |            |          |        |
|                 |               |     |   |                     |            |          |        |
|                 |               |     |   |                     |            |          |        |
|                 |               |     | _ |                     |            |          |        |
|                 |               |     | * |                     |            | 4        | -      |
|                 |               |     |   |                     |            | Bad      | k Next |

# 14. If you are <u>not</u> the Homeowner, this is the Opportunity to Upload the Document Provided by the Homeowner Giving Permission to Burn on their Property – <u>Click Next</u> to bypass the Upload or Following the Upload

| Homeowner A<br>Submit a permit                                                                                                    | application                                                                                                    |                                                                                                    |                                                                                                    |                                                                                                    |                                                                                                    |                                                                                                 |                                                                                                    |                                                                                |                                  |                                                                                                    |                                 |
|----------------------------------------------------------------------------------------------------|----------------------------------------------------------------------------------------------------|----------------------------------------------------------------------------------------------------|----------------------------------------------------------------------------------------------------|----------------------------------------------------------------------------------------------------|----------------------------------------------------------------------------------------------------|-------------------------------------------------------------------------------------------------|----------------------------------------------------------------------------------------------------|--------------------------------------------------------------------------------|----------------------------------|----------------------------------------------------------------------------------------------------|---------------------------------|
|                                                                                                    |                                                                                                    |                                                                                                    |                                                                                                    |                                                                                                    |                                                                                                    |                                                                                                 |                                                                                                    |                                                                                |                                  | Contractor Lea                                                                                                    | rning Center                    |
| elcome to the City of Franklin's<br>Electrical Permits (any work)<br>Plumbing Permits (any work)<br>HVAC Permits - 1 & 2-Family dh<br>HVAC Permits - Multi-family dw<br>view a list of applications and a<br>scuments. The contractor and p<br>spection Services Staff is availat<br>mail to: 9229 W. Loomis Road,<br>spection Services is available to<br>neerely,<br>spection Services<br>Select a Property<br>9229 W LOOMIS RD | online permit aj<br>wellings (any wo<br>vellings (equipm<br>checklists with re<br>roperty owner w<br>ole for pre-applis<br>Franklin, WI 53:<br>assist you Mone<br><u>Enter Per</u><br>Burn: S | pplication page.You<br>rk)<br>ent replacement wo<br>equired information<br>vill be contacted by p<br>cation assistance by<br>132.<br>day-Friday, 8:00 a.m.<br>rmit Details<br>F test brush | can apply <u>online</u> I<br>rk only)<br>for submittal, ple<br>ohone or email wi<br>calling (414) 425-<br>to 4:30 p.m. We a<br><u>Enter Aş</u><br><u>Inform</u> | here for the follo<br>ase <u>click here</u> . Ge<br>hen the permit is<br>0084 or you may<br>are committed to<br>are committed to<br>pplicant<br>nation | wing Permits:<br>enerally, a proper sub<br>ready for issuance. F<br>y email your question<br>b helping your project<br>Estimated A | mittal includes<br>lease be sure to<br>s to generalins;<br>t go smoothly!<br>mit Fees<br>mount: | a completed online a<br>o provide correct cont<br>bection@franklinwi.go<br>Attach Docu                              | oplication alc<br>act informati<br>v. You may a<br><u>ments</u>                | ong with a<br>ion.<br>Iso contin | all required sub<br>nue to apply fo<br>mit Applic                                                                                                    | omittal<br>ir permits<br>cation |
|                                                                                                    |                                                                                                    |                                                                                                    | FRANKLIN<br>41442                                                                                                    | N CITY OF<br>77575                                                                                                    | \$15.00                                                                                                    | )                                                                                               |                                                                                                    |                                                                                |                                  |                                                                                                    |                                 |
| itep 5: Attach Docu                                                                                                    | ments                                                                                                    |                                                                                                    |                                                                                                    |                                                                                                    |                                                                                                    |                                                                                                 |                                                                                                    |                                                                                |                                  |                                                                                                    |                                 |
| Document Title                                                                                                    |                                                                                                    | Status                                                                                                    |                                                                                                    | Description                                                                                                    |                                                                                                    | File Name                                                                                       |                                                                                                    |                                                                                |                                  |                                                                                                    |                                 |
|                                                                                                    |                                                                                                    |                                                                                                    |                                                                                                    |                                                                                                    |                                                                                                    |                                                                                                 |                                                                                                    | ¥ [                                                                            | Attach                           | File                                                                                                    |                                 |
|                                                                                                    |                                                                                                    | Optional                                                                                                    |                                                                                                    |                                                                                                    |                                                                                                    |                                                                                                 |                                                                                                    | Add Ad                                                                         | dditional l                      | Document                                                                                                    | Next                            |
| 15. If the Info<br>Select a Property<br>9229 W LOOMIS RD                                                                                                    | ormatior<br><u>Enter Per</u><br>Burn: SF                                                                                                    | Tis Accura<br>mit Details<br>test brush                                                                                                    | nte – Clic<br>Enter Ap<br>Inform<br>FRANKLIN<br>414427                                                                                                    | k Submi<br>plicant<br>ation<br>cTY OF<br>7575                                                                                                    | t<br>Estimate Perr<br>Estimated Am<br>\$15.00                                                                                      | nit Fees<br>ount:                                                                               | Attach Docum<br>0 Documents Atta                                                                                    | Add Ad                                                                         | dditional l<br><u>Subr</u>       | Back                                                                                                    | Next<br>tion                    |
| 15. If the Info<br>Select a Property<br>9229 W LOOMIS RD                                                                                                    | ormatior<br>Enter Per<br>Burn: SF                                                                                                    | n is Accura<br>mit Details<br>test brush                                                                                                    | nte – Clic<br>Enter Ap<br>Inform<br>FRANKLIN<br>414427                                                                                                    | k Submi<br>plicant<br>ation<br>city of<br>7575                                                                                                    | t<br>Estimate Perr<br>Estimated Am<br>\$15.00                                                                                      | nit Fees<br>ount:                                                                               | Attach Docum<br>0 Documents Atta                                                                                    | Add Ad                                                                         | dditional l<br>Subm              | Document<br>Back                                                                                                    | Next<br>tion                    |
| 15. If the Info<br>Select a Property<br>9229 W LOOMIS RD<br>tep 6: Submit Appli                                                                                                    | ormatior<br><u>Enter Per</u><br>Burn: SF                                                                                                    | n is Accura<br>mit Details<br>test brush                                                                                                    | ate – Clic<br>Enter Ap<br>Inform<br>FRANKLIN<br>414427                                                                                                    | k Submi<br>plicant<br>ation<br>cTTY OF<br>7575                                                                                                    | t<br>Estimate Perr<br>Estimated Am<br>\$15.00                                                                                      | nit Fees<br>ount:                                                                               | Attach Docum<br>0 Documents Atta                                                                                    | Add Ad                                                                         | dditional l                      | Document                                                                                                    | Next<br>tion                    |
| 15. If the Infc<br>Select a Property<br>9229 W LOOMIS RD<br>tep 6: Submit Appli<br>Property and Applicatio                                                                                                    | ormatior<br>Enter Per<br>Burn: SF<br>ication<br>n Details                                                                                                    | n is Accura<br>mit Details<br>test brush                                                                                                    | nte – Clic<br>Enter Ap<br>Inform<br>FRANKLIN<br>414427                                                                                                    | k Submi<br>plicant<br>ation<br>CITY OF<br>7575                                                                                                    | t<br>Estimate Perr<br>Estimated Am<br>\$15.00                                                                                      | nit Fees<br>ount:                                                                               | Attach Docum<br>0 Documents Atta                                                                                    | Add Ad                                                                         | Subm                             | Document<br>Back                                                                                                    | Next                            |
| 15. If the Info<br>Select a Property<br>9229 W LOOMIS RD<br>tep 6: Submit Applicatio<br>Property and Applicatio<br>Property Address<br>Parcel Number                                                                                                    | prmation<br>Enter Per<br>Burn: SF<br>ication<br>n Details<br>9229 W LOOMI:                                                                                                    | T is Accura<br>mit Details<br>test brush                                                                                                    | nte – Clic<br>Enter Ap<br>Inform<br>FRANKLIN<br>414427                                                                                                    | k Submi<br>plicant<br>ation<br>cfry of<br>7575                                                                                                    | t<br>Estimate Perr<br>Estimated Am<br>\$15.00                                                                                      | nit Fees<br>ount:                                                                               | Attach Docum<br>O Documents Atta<br>Burn<br>ERANKI IN CITY                                                          | Add Ad                                                                         | Subm                             | Document<br>Back                                                                                                    | Next                            |
| 15. If the Infc<br>Select a Property<br>9229 W LOOMIS RD<br>tep 6: Submit Application<br>Property and Application<br>Property Address<br>Parcel Number<br>Work Description                                                                                                    | n Details<br>9229 W LOOMI:<br>802 995 001<br>SF test brush                                                                                                    | n is Accura<br>mit Details<br>test brush                                                                                                    | nte – Clic<br>Enter Ap<br>Inform<br>FRANKLIN<br>414427                                                                                                    | k Submi<br>plicant<br>ation<br>city of<br>7575                                                                                                    | t<br>Estimate Perr<br>Estimated Am<br>\$15.00<br>Permit Ty<br>Owner N.<br>Project                                                  | nit Fees<br>ount:<br>pe<br>ame                                                                  | Attach Docum<br>0 Documents Atta<br>0 Documents Atta<br>Burn<br>FRANKLIN CITY<br>No Data to Disp                    | Add Ad                                                                         | Subm                             | Document<br>Back                                                                                                    | Next<br>tion                    |
| 15. If the Infc<br>Select a Property,<br>9229 W LOOMIS RD<br>tep 6: Submit Appli<br>) Property and Applicatio<br>Property Address<br>Parcel Number<br>Work Description<br>View Application Details<br>) Contact Information                                                                                                    | n Details<br>9229 W LOOM!<br>SF test brush                                                                                                    | s RD                                                                                                    | nte – Clic<br>Enter Ap<br>Inform<br>FRANKLIN<br>414427                                                                                                    | k Submi<br>plicant<br>ation<br>CITY OF<br>7575                                                                                                    | t<br>Estimate Perr<br>Estimated Am<br>\$15.00<br>Permit Ty<br>Owner Ni<br>Project                                                  | nit Fees<br>ount:<br>pe<br>ame                                                                  | Attach Docum<br>0 Documents Atta<br>0 Documents Atta<br>8<br>Burn<br>FRANKLIN CITY<br>No Data to Disp               | Add Ad                                                                         | Subm                             | Document<br>Back                                                                                                    | Next                            |
| 15. If the Infc<br>Select a Property<br>9229 W LOOMIS RD<br>tep 6: Submit Applicatio<br>Property and Applicatio<br>Property Address<br>Parcel Number<br>Work Description<br>View Application Details<br>) Contact Information                                                                                                    | n Details<br>9229 W LOOM!<br>802 9995 001<br>SF test brush                                                                                                    | optional                                                                                                    | ate – Clic<br>Enter Ap<br>Inform<br>FRANKLIN<br>414427                                                                                                    | k Submi<br>plicant<br>ation<br>city of<br>7575                                                                                                    | t<br>Estimate Perr<br>Estimated Am<br>\$15.00<br>Permit Ty<br>Owner N.<br>Project<br>Email                                         | nit Fees<br>ount:<br>pe<br>ame                                                                  | Attach Docum<br>0 Documents Atta<br>0 Documents Atta<br>8 Burn<br>FRANKLIN CITY<br>No Data to Disp<br>sfroemming@fr | Add Ad                                                                         | Subm                             | Document<br>Back<br>nit Applicz                                                                                                    | Next<br>tion                    |
| 15. If the Infc<br>Select a Property<br>9229 W LOOMIS RD<br>"tep 6: Submit Appli<br>) Property and Applicatio<br>Property Address<br>Parcel Number<br>Work Description<br>View Application Details<br>) Contact Information<br>Contact<br>Phone                                                                                                    | n Details<br>9229 W LOOM!<br>802 9995 001<br>SF test brush<br>FRANKLIN CITY<br>4144277575                                                                                                    | Optional<br>is Accura<br>mit Details<br>test brush<br>S RD<br>OF                                                                                                    | ote – Clic<br>Enter Ap<br>Inform<br>FRANKLIN<br>414427                                                                                                    | k Submi<br>plicant<br>ation<br>crty of<br>7575                                                                                                    | t<br>Estimate Perr<br>Estimated Am<br>\$15.00<br>Permit Ty<br>Owner Ni<br>Project<br>Email                                         | nit Fees<br>ount:<br>pe<br>ame                                                                  | Attach Docum<br>0 Documents Atta<br>0 Documents Atta<br>8 Burn<br>FRANKLIN CITY<br>No Data to Disp<br>sfroemming@fr | Add Ad<br>nents<br>ched<br>OF<br>lay                                           | Subm                             | Document<br>Back (                                                                                                    | Next                            |
| 15. If the Infc<br>Select a Property<br>9229 W LOOMIS RD<br>itep 6: Submit Applicatio<br>Property and Applicatio<br>Property Address<br>Parcel Number<br>Work Description<br>View Application Details<br>Contact Information<br>Contact<br>Phone<br>View Additional Names<br>) Estimated Fees                                                                                                    | Prmation<br>Enter Per<br>Burn: SF<br>ication<br>n Details<br>9229 W LOOM!<br>802 9995 001<br>SF test brush<br>FRANKLIN CITY<br>4144277575                                                     | Optional                                                                                                    | nte – Clic<br>Enter Ap<br>Inform<br>FRANKLIN<br>414427                                                                                                    | k Submi<br>plicant<br>ation<br>CITY OF<br>7575                                                                                                    | t<br>Estimate Perr<br>Estimated Am<br>\$15.00<br>Permit Ty<br>Owner Ni<br>Project<br>Email                                         | nit Fees<br>ount:                                                                               | Attach Docum<br>O Documents Atta<br>Burn<br>FRANKLIN CITY<br>No Data to Disp<br>sfroemming@fr                       | Add Ad                                                                         | Subm                             | Document<br>Back                                                                                                    | Next                            |
| 15. If the Infc<br>Select a Property<br>9229 W LOOMIS RD<br>Rep 6: Submit Application<br>Property and Application<br>Property Address<br>Parcel Number<br>Work Description<br>View Application Details<br>) Contact Information<br>Contact<br>Phone<br>View Additional Names<br>) Estimated Fees                                                                                                    | rmatior<br>Enter Per<br>Burn: SF<br>ication<br>n Details<br>9229 W LOOM!<br>802 9995 001<br>SF test brush<br>FRANKLIN CITY<br>4144277575                                                      | Optional Dis Accura mit Details test brush S RD OF                                                                                                    | ate – Clic<br>Enter Ap<br>Inform<br>FRANKLIN<br>414427                                                                                                    | k Submi<br>plicant<br>ation<br>cTV OF<br>7575                                                                                                    | t<br>Estimate Perr<br>Estimated Am<br>\$15.00<br>Permit Ty<br>Owner Ni<br>Project<br>Email                                         | nit Fees<br>ount:                                                                               | Attach Docum<br>0 Documents Atta<br>0 Documents Atta<br>8 Burn<br>FRANKLIN CITY<br>No Data to Disp<br>sfroemming@fr | Add Ad<br>nents<br>ched<br>OF<br>lay<br>anklinwi.gov                           | Subm                             | Document<br>Back (<br>nit Applica<br>nit Applica                                                                                                    | Next                            |
| 15. If the Infc<br>Select a Property<br>9229 W LOOMIS RD<br>229 W LOOMIS RD<br>2 Property and Applicatio<br>Property Address<br>Parcel Number<br>Work Description<br>View Application Details<br>2 Contact Information<br>Contact<br>Phone<br>View Additional Names<br>3 Estimated Fees<br>Fee Description<br>Burn Permit Fee                                                                                                    | rmatior<br>Enter Per<br>Burn: SF<br>ication<br>n Details<br>9229 W LOOM!<br>802 9995 001<br>SF test brush<br>FRANKLIN CITY<br>4144277575                                                      | Optional Dis Accura mit Details test brush S RD OF                                                                                                    | ate – Clic<br>Enter Ap<br>Inform<br>FRANKLIN<br>414427                                                                                                    | k Submi<br>plicant<br>ation<br>CTV OF<br>7575                                                                                                    | t<br>Estimate Perr<br>Estimated Am<br>\$15.00<br>Permit Ty<br>Owner N.<br>Project<br>Email                                         | nit Fees<br>ount:<br>pe<br>ame                                                                  | Attach Docum<br>O Documents Atta<br>Burn<br>FRANKLIN CITY<br>No Data to Disp<br>sfroemming@fr                       | Add Ad<br>nents<br>ched<br>OF<br>lay<br>anklinwi.gov                           | Subm                             | Document<br>Back (<br>hit Application of the second of the second of the sec | Next<br>tion                    |
| 15. If the Infc<br>Select a Property,<br>9229 W LOOMIS RD<br>Property and Applicatio<br>Property Address<br>Parcel Number<br>Work Description<br>View Application Details<br>Contact Information<br>Contact<br>Phone<br>View Additional Names<br>) Estimated Fees<br>Fee Description<br>Burn Permit Fee<br>No additional fees found.                                                                                              | n Details<br>9229 W LOOMI<br>802 9995 001<br>SF test brush<br>FRANKLIN CITY<br>4144277575                                                                                                    | Optional  Dis Accura  mit Details test brush S RD OF                                                                                                    | ate – Clic<br>Enter Ap<br>Inform<br>FRANKLIN<br>414427                                                                                                    | k Submi<br>plicant<br>ation<br>CITY OF<br>7575                                                                                                    | t<br>Estimate Perr<br>Estimated Am<br>\$15.00<br>Permit Ty<br>Owner Ni<br>Project<br>Email                                         | nit Fees<br>ount:                                                                               | Attach Docum<br>O Documents Atta<br>Burn<br>FRANKLIN CITY<br>No Data to Disp<br>sfroemming@fr                       | Add Ad<br>nents<br>ched<br>OF<br>anklinwi.gov<br>Quanti                        | Subm<br>subm                     | Document<br>Back (<br>hit Applice<br>Total Fee<br>S S                                                                                                    | Next                            |
| 15. If the Infc<br>Select a Property<br>9229 W LOOMIS RD<br>itep 6: Submit Applicatio<br>Property and Applicatio<br>Parcel Number<br>Work Description<br>View Application Details<br>) Contact Information<br>Contact Information<br>Contact Phone<br>View Additional Names<br>) Estimated Fees<br>Fee Description<br>Burn Permit Fee<br>No additional fees found.                                                                | Prmation<br>Enter Per<br>Burn: SP<br>ication<br>n Details<br>9229 W LOOM!<br>802 9995 001<br>SF test brush<br>FRANKLIN CITY<br>4144277575                                                     | Optional                                                                                                    | ate – Clic<br>Enter Ap<br>Inform<br>FRANKLIN<br>414427                                                                                                    | k Submi<br>plicant<br>ation<br>cTry of<br>7575                                                                                                    | t<br>Estimate Perr<br>Estimated Am<br>S15.00<br>Permit Ty<br>Owner Ni<br>Project<br>Email                                          | nit Fees<br>ount:                                                                               | Attach Docum<br>O Documents Atta<br>Burn<br>FRANKLIN CITY<br>No Data to Disp<br>sfroemming@fr                       | Add Ad<br>hents<br>ched<br>OF<br>lay<br>anklinwi.gov<br>Quanti<br>Total Estima | Subm<br>subm<br>ty<br>1.00       | Document<br>Document<br>Back<br>Document<br>Total Fee<br>S<br>S                                                                                                    | Next tion 15.00                 |

After Submitting your Application, this Screen will Appear that it was Successful. You will Receive an Email once your Permit has been Processed and Approved.

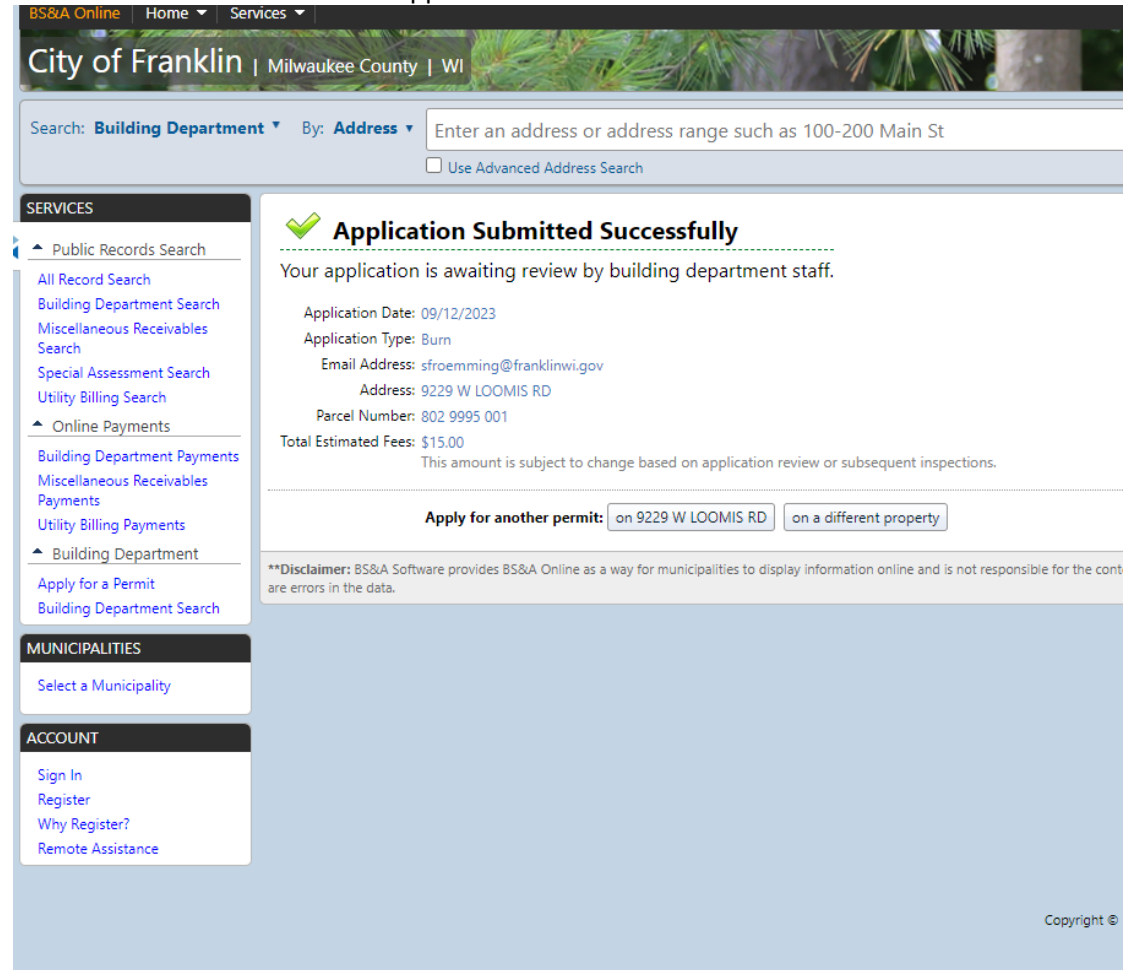